### How to Schedule a Faculty Advising Appointment

1) Begin by logging into MYGCSC at www.gulfcoast.edu

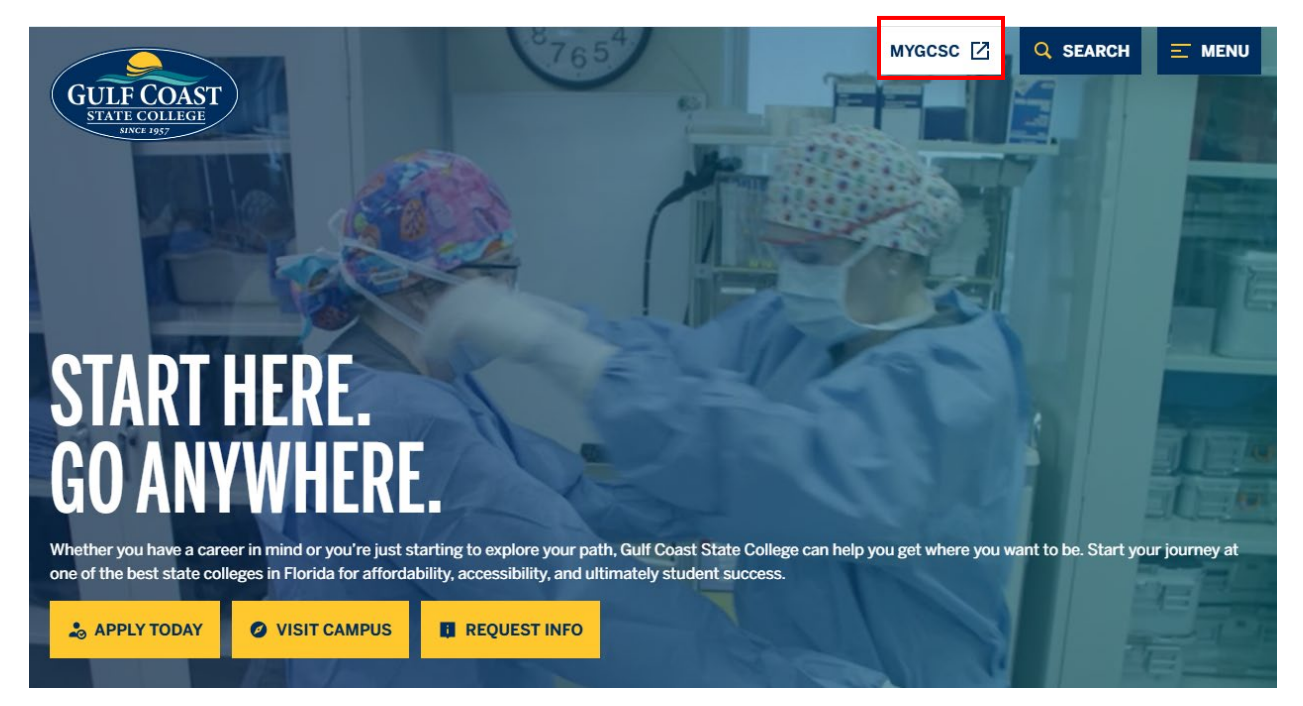

2) Select the Slate Student tile

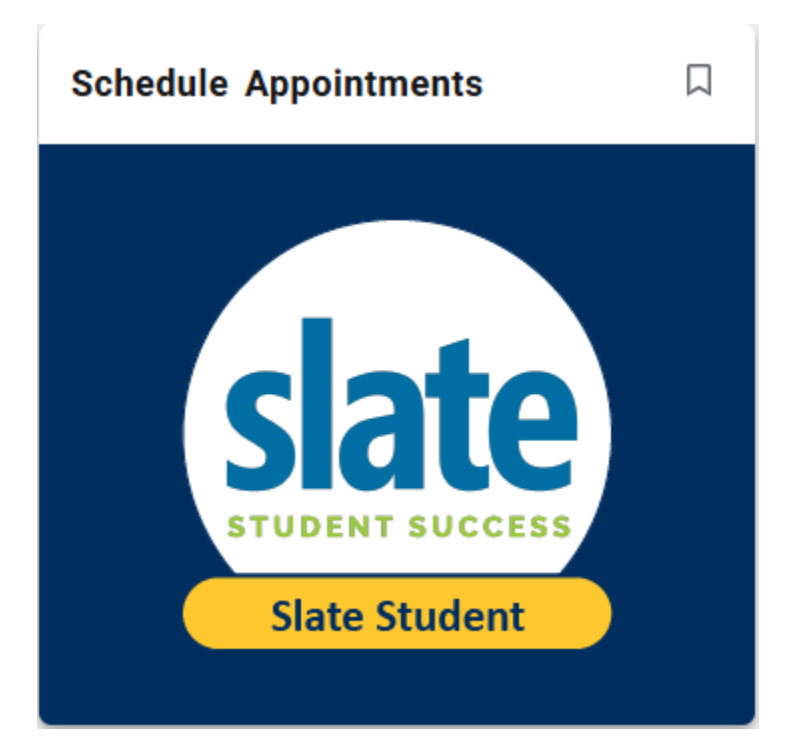

#### 3) Select Faculty Advising

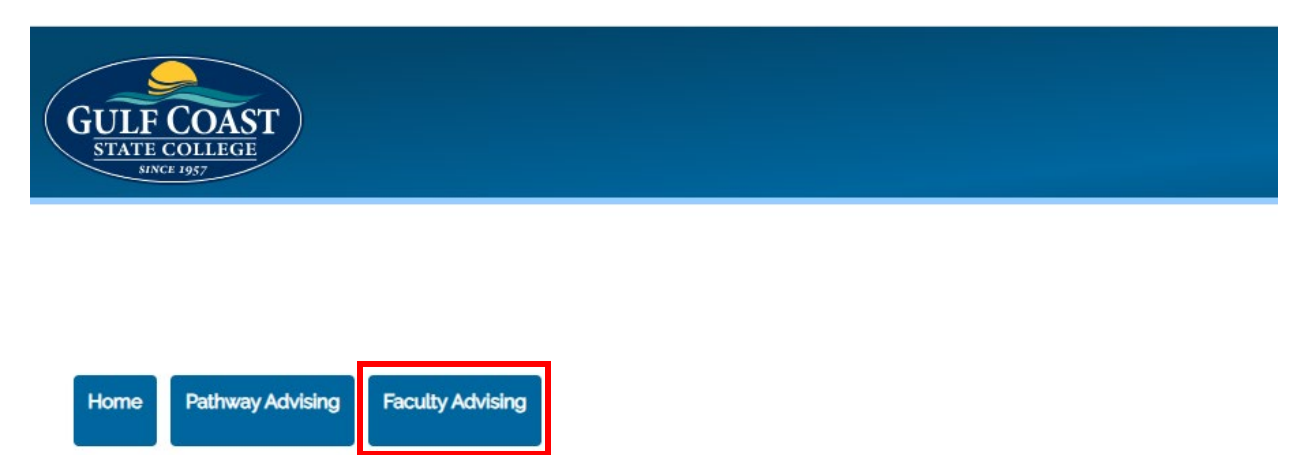

Welcome to your new appointment scheduler. Use the tabs above to choose the appointment you are looking to create.

## 4) Choose your Pathway, choose your Major, choose your Advisor, and click Submit

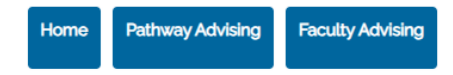

If you are a first-time college student in your first semester and you have a Faculty Advising hold, select a date on the calendar to sign up for a Faculty Advising Session.

| Choose your Pathway                          |   |
|----------------------------------------------|---|
| Business/Industry/Technology/Manufacturing 🗸 |   |
| Choose your Major                            |   |
| Accounting (AA)                              | ~ |
| Choose your Advisor<br>Tracy Sewell 🗸        |   |
| Submit                                       |   |

5) Select a day from the calendar, select a time, and click **Continue to Registration** 

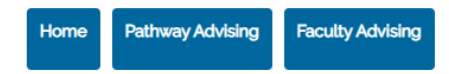

If you are a first-time college student in your first semester and you have a Faculty Advising hold, select a date on the calendar to sign up for a Faculty Advising Session.

| Choose your Pathway                                                               |   |
|-----------------------------------------------------------------------------------|---|
|                                                                                   | ~ |
| Choose your Major                                                                 |   |
| ~                                                                                 |   |
| Submit                                                                            |   |
| For additional information, please contact<br>Tracy Sewell: tsewell@gulfcoast.edu |   |
|                                                                                   |   |
|                                                                                   |   |
|                                                                                   |   |
|                                                                                   |   |

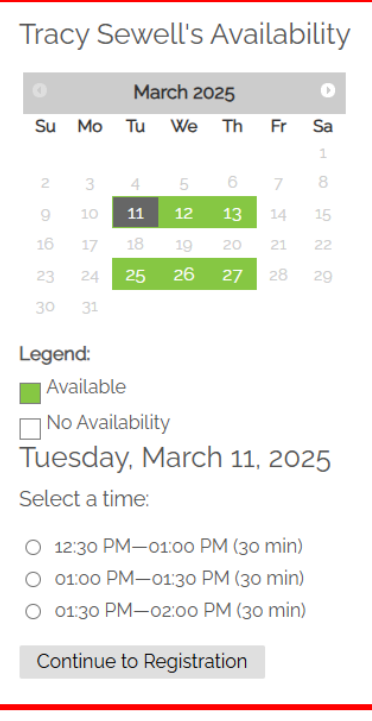

 a) If your Faculty Advisor does not have availability that works with your schedule, feel free to schedule an appointment with your Pathway Navigator

# 6) Enter your information, tell us how we can assist you, and don't forget to click **SUBMIT**

### Tracy Sewell's Availability

Tuesday, March 11, 2025 at 12:30 PM until 1:00 PM Central Daylight Time UTC -05:00

| Gulf Coast State College<br>5230 W Highway 98<br>Panama City, FL 32401<br>United States | Florida State<br>University<br>Panama City<br>He <sup>st Or</sup><br>Carl Gray Park |
|-----------------------------------------------------------------------------------------|-------------------------------------------------------------------------------------|
| Scott Wilkes Test (scottrwilkes@gmail.com)<br>Not Scott Wilkes Test? Click here         | Log Out                                                                             |
| Gulf Coast Email Address                                                                | Cited<br>Room Oline Descent Cites W 19th St                                         |
| Personal Email Address                                                                  | Google                                                                              |
| First Name                                                                              | Map and Directions                                                                  |
| Middle Name                                                                             |                                                                                     |
| • Last Name                                                                             |                                                                                     |
| Mobile phone                                                                            |                                                                                     |
| Please tell us how we can assist you.<br>Help choosing classes for next term!           |                                                                                     |
| 14 characters remaining                                                                 |                                                                                     |

Submit

### 7) Congratulations! You have successfully scheduled a Faculty Advising appointment

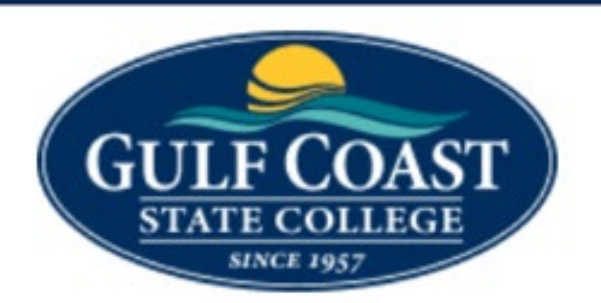

Dear

Your advising session is confirmed! I look forward to meeting with you on at 12:30 PM. My office is located on the Panama City campus in

Before we meet, take a moment to look over the program requirements in the GCSC Catalog and write down any questions that you have so we can go over them at the advising session.

If something comes up and you can't make it, please cancel and reschedule here.

I look forward to meeting you!

5230 West U.S. Highway 98 Panama City, Florida 32401 www.gulfcoast.edu